# **Publication Services**

## Web Submission Instructions

Welcome to Publication Services new on-line Web Submission.

The new system will allow you to:

- Submit orders on-line
- Review print jobs with all specifications prior to submitting. (For example, you will see the colors and binding selected.)

On the following pages you will read and see how to use the system. An account has already been created for you so all you have to do is sign in with your email user id and password.

Go to: https://pubtech.pps.net login screen

Enter your email user Id and Password

| Login To Continue   |  |  |
|---------------------|--|--|
| Login               |  |  |
| Domain(s) Available |  |  |
| ad.ppsnet           |  |  |
| User Name           |  |  |
| Password            |  |  |
|                     |  |  |
| Remember User Name  |  |  |

### **Description of Main Page Functions:**

- 1. Shows you are logged in
- 2. Cart Displays unfinished jobs
- 3. Home Button Return to Main Page
- 4. Publication Services weekly message and highlighted items
- 5. Menu Publication Services Menu
- 6. Commonly Ordered Items

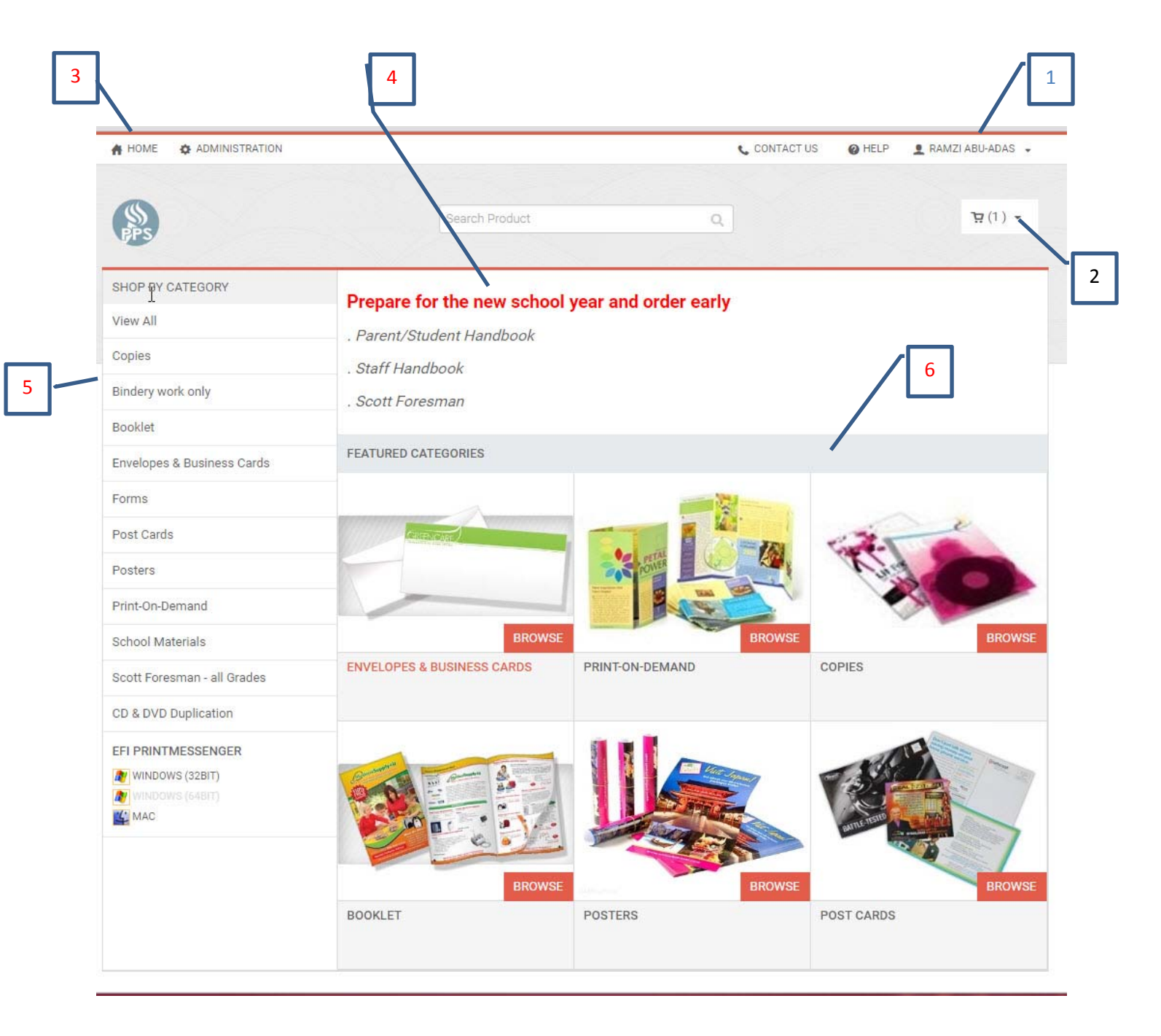

By clicking on your name, you can review:

- 1. Order history and job status
- 2. Your profile (name, site or school, address etc.)
- 3. Saved jobs (jobs started but not finished (must be saved) or jobs submitted, and saved for future use. (For jobs you frequently request)
- 4. Saved files: Upload a file and have save it if you frequently order it
- 5. Spending account: (schools only) Displays school's Print-Allocation, expenditures and balance.

| 6. Logout                   |                              | [                   | 1          |                         |
|-----------------------------|------------------------------|---------------------|------------|-------------------------|
| A HOME & ADMINISTRATION     |                              |                     | CONTACT US | HELP RAMZI ABU-ADAS -   |
|                             |                              |                     |            | ORDER HISTORY & STATUS  |
| (S)<br>PPS                  | Search Product               | Q                   |            | MY PROFILE              |
|                             |                              |                     |            | ADDRESS BOOK            |
| SHOP BY CATEGORY            | Prepare for the new school y | ear and order early |            | PRINT SHOP              |
| View All                    | . Parent/Student Handbook    |                     |            | MY SAVED FILES          |
| Copies                      | . Staff Handbook             |                     |            | MY SAVED JOBS           |
| Bindery work only           | . Scott Foresman             |                     |            | MY DOWNLOADS            |
| Booklet                     |                              |                     |            | SPENDING ACCOUNTS USAGE |
| Envelopes & Business Cards  | FEATURED CATEGORIES          |                     |            | LOG IN AS BUYER         |
| Forms                       |                              |                     | The second | LOGOUT                  |
| Post Cards                  | CREENCARE)                   |                     | - JEN      | Capito                  |
| Posters                     |                              |                     |            | Cid Con                 |
| Print-On-Demand             |                              |                     |            | -                       |
| School Materials            | BROWSE                       |                     | BROWSE     | BROWSE                  |
| Scott Foresman - all Grades | ENVELOPES & BUSINESS CARDS   | PRINT-ON-DEMAND     |            | COPIES                  |
| CD & DVD Duplication        |                              |                     |            |                         |
| EFI PRINTMESSENGER          | BROWSE                       |                     | BROWSE     | BROWSE                  |
|                             | BOOKLET                      | POSTERS             |            | POST CARDS              |

#### Print-on-demand:

- 1. From the left side of the main screen, select "Print-On-Demand," here you will find many commonly printed documents.
- 2. Enter the quantity and select "Buy Now".
- 3. Select Browse to view additional items and to preview the item.
- 4. Enter the quantity and select "Buy Now".

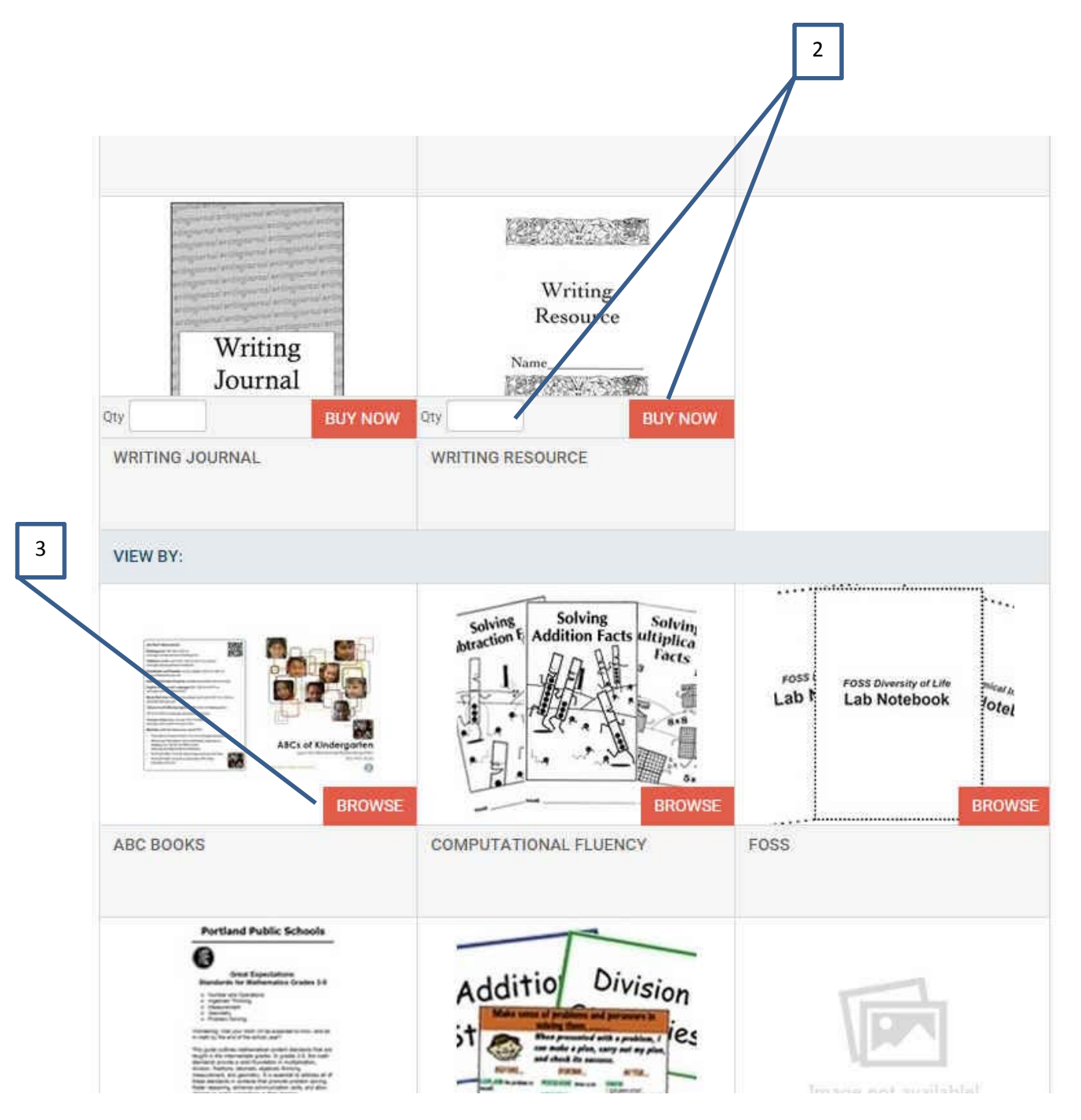

| indergarten ABC English                                                                                                    | 4         |                   | ×       |
|----------------------------------------------------------------------------------------------------|-----------|-------------------|---------|
| I                                                                                                    | Preview   |                   |         |
| 2                                                                                                    | Item No.: |                   |         |
|                                                                                                    | Qty Qty   |                   |         |
| Order and and and and and an experimental set of the analysis of the analysis of the anal            | Quantity  | Quantity Pricing  |         |
| Agel & a falset cargo of the memory of<br>angle efficiency of the second second of<br>Karl Andrea for and the article of facility (K) of the 10 for a<br>memory of the second of agents and y of the the second of the second of the sec | 1 or more | \$0.31            |         |
| No Ha Gina a ana gan chi Aga tanàn trag<br>Mangandani da kao amin' di Vici A attain<br>ang na hali hari na ngantati<br>Mandana di ha ka da amin' Ali.                                                                                                    |           |                   |         |
| Market Aussist and American Strategy of<br>Market And Market American Strategy of Market American Strategy<br>Market And Market American Strategy of Market American Strategy<br>Market American Strategy of Market American Strategy<br>Market American Strategy of Market American Strategy<br>Market American Strategy of Market American Strategy<br>Market American Strategy of Market American Strategy<br>Market American Strategy of Market American Strategy<br>Market American Strategy<br>Market A                                                                                                    | ergarten  |                   | 4       |
|                                                                                                    | Ð         |                   |         |
|                                                                                                    |           | Continue Shopping | Buy Now |

# List View & Pricing:

- 1. Select the lined box for a list view of items.
- 2. Item Price: In the *list view mode*, hover the mouse over "View Quantity Pricing" to see the cost.

| THERE     |                                             |          |
|-----------|---------------------------------------------|----------|
| Quantity  | Quantity Pricing 2                          |          |
| l or more | \$0.31                                      | Quantity |
|           | 100 CHART                                   |          |
|           | View Quantity Pricing                       | Buy Nov  |
|           | 3RD GRADE MULTIPLICATION AND DIVISION CHART |          |
|           | View Quantity Pricing                       | Buy Nov  |
| Rica 1    | DEVELOPMENTAL WRITING SCALE PRE-K-2         |          |
|           | View Quantity Pricing                       | Buy Nov  |

1

## CART:

1. Click on the CART icon, to view items ordered. (You can create multiple jobs before finalizing your shopping, and each item will get its own print ticket.)

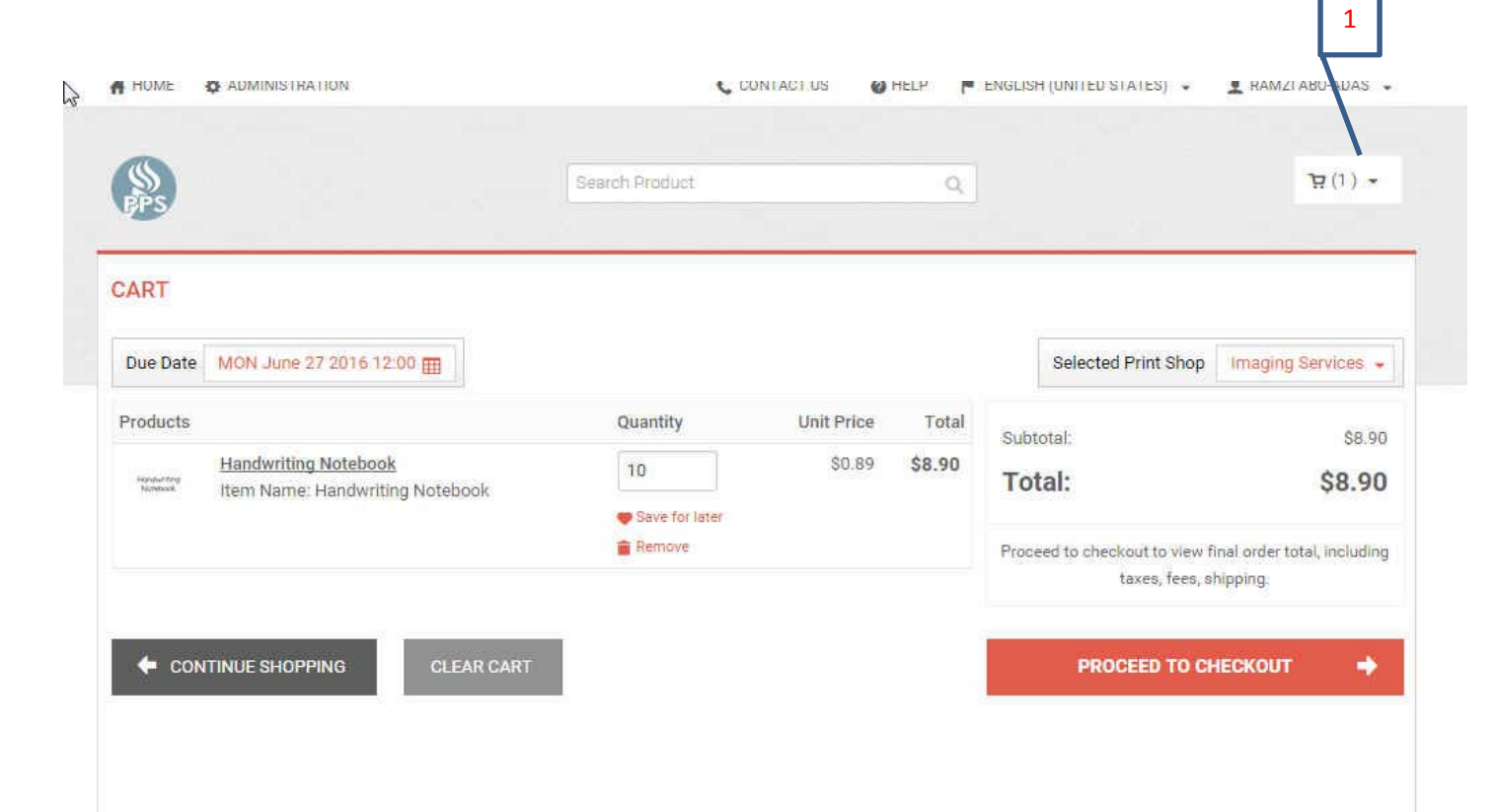

### **Scott Foresman Materials:**

- 1. From the main menu, select "Scott Foresman". You will see the main screen for all grade levels.
- 2. Select the desired grade level to view all items within that level.
- 3. To order, select "Buy Now"
- 4. Enter quantity desired
- 5. Select Unit you desire
- 6. Select "Add to Cart."
- 7. Read the pop up box and click on "I Agree."

### Note: Most Scott Foresman books must be ordered only by the unit.

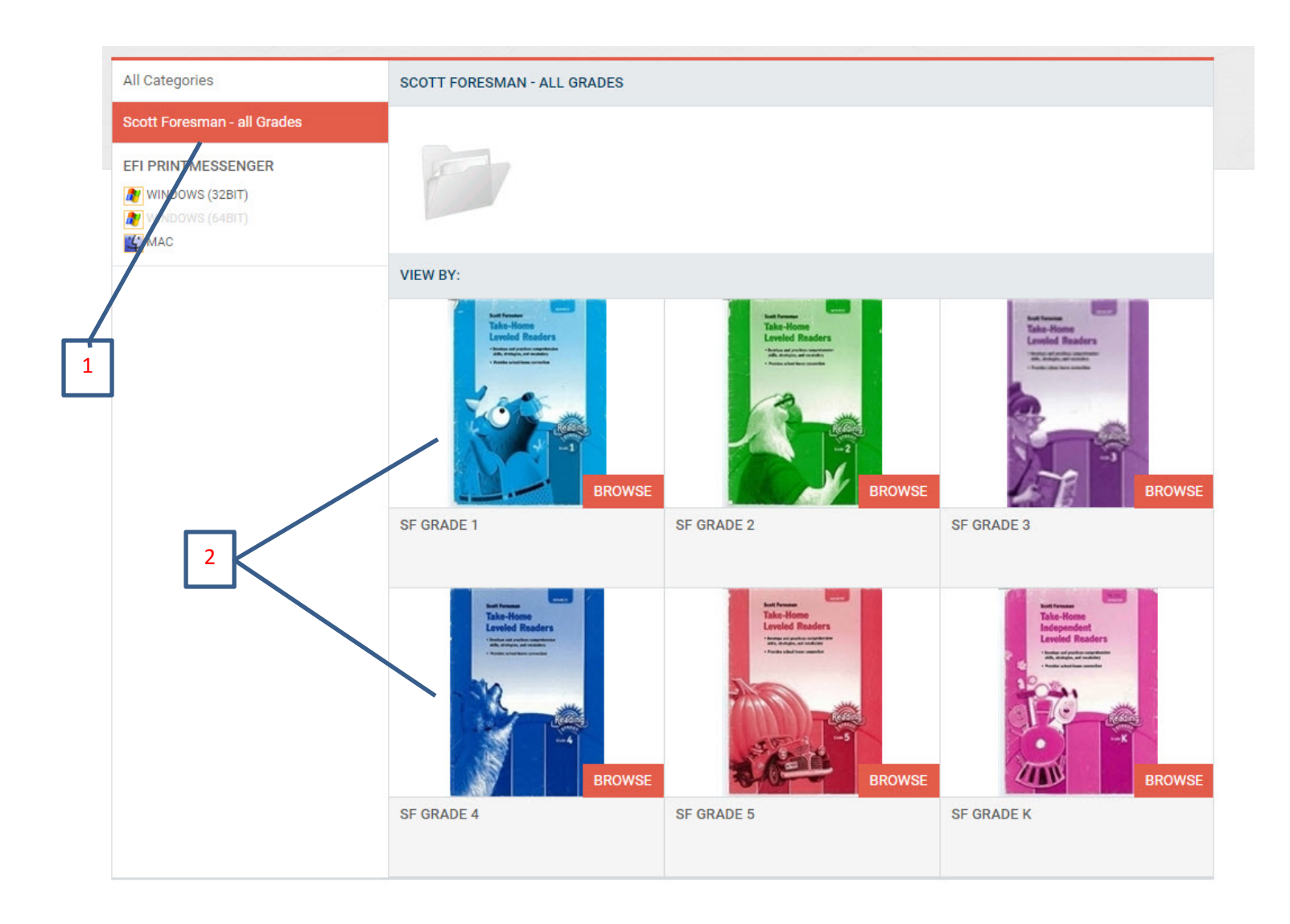

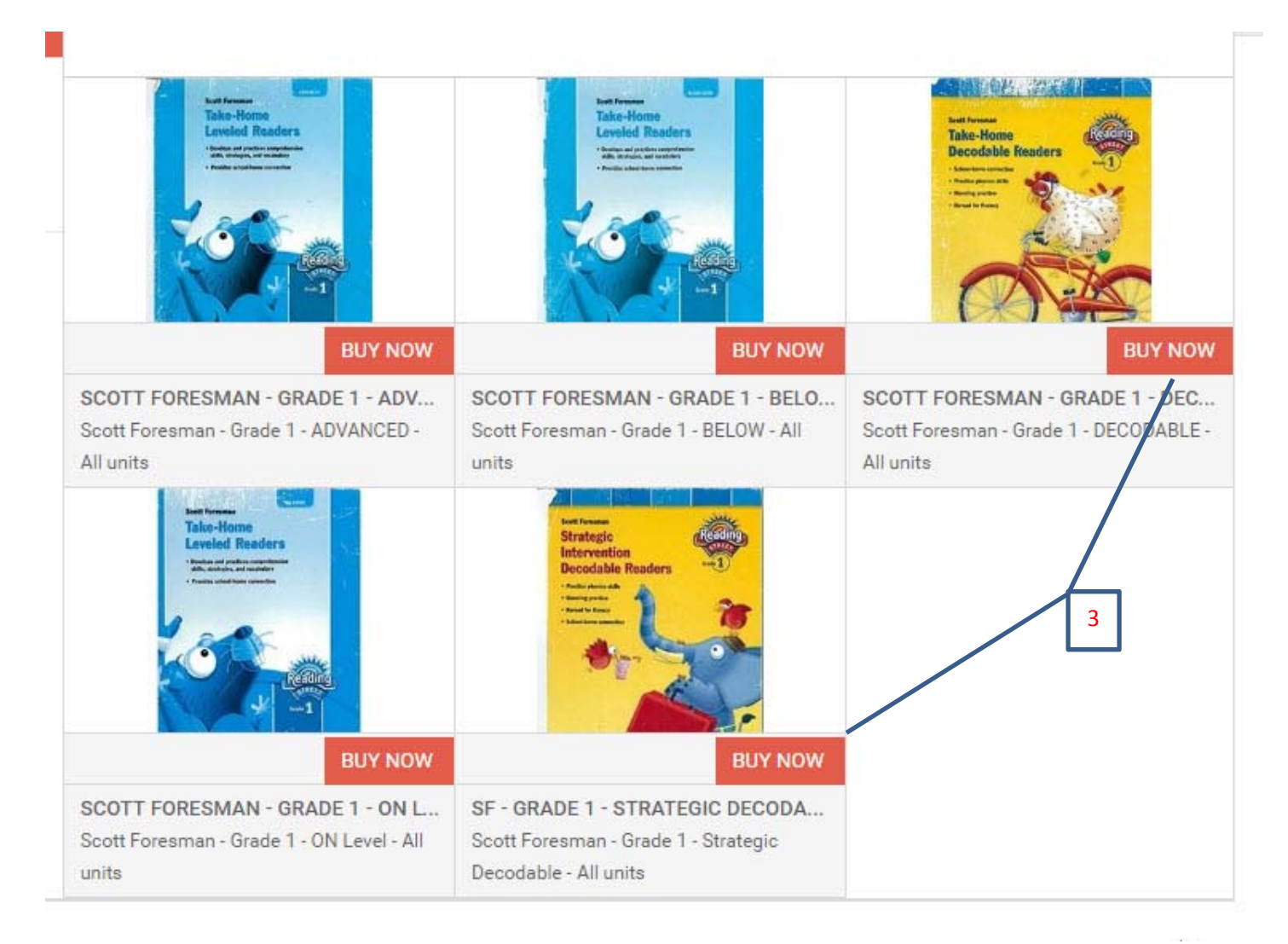

| Scott Foresman - Grade 1 - ON Le                 | rei - Ali units                                                         | Help X Cl              |
|--------------------------------------------------|-------------------------------------------------------------------------|------------------------|
| Files                                            | Job Summary                                                             |                        |
| Gr 1 On Covers.pdf                               | ▼ Files: Gr 1 On Covers.pdf                                             |                        |
| * Job Nama                                       | Pages: 1                                                                |                        |
| Scott Foresman - Grade 1 - ON Level - /          | Quantity: 1                                                             |                        |
| * Quantity * Pages                               | Media: SF - Grade 1 - ON - Unit 1 -> Fit content to paper (no           | 0)                     |
| 1 1                                              | Print In Color/Sides : Print In Black and White, Double Sided           | (den)                  |
|                                                  | Binding : Saddle Stitch                                                 |                        |
| Print Options                                    | Duplex : Double-sided (duplex)                                          |                        |
|                                                  | Special Instructions :                                                  |                        |
| 5                                                |                                                                         | 6                      |
|                                                  | Unit Price \$0.30 Total Price \$0.30                                    | Save Add to Cart       |
| I have carefully review<br>responsible for desig | ved and approve this job. The producer of this<br>n or spelling errors. | i job will not by held |
|                                                  |                                                                         | J Agree                |

### At Checkout:

- 1. Select preferred shipment option (PONY or pickup)
- 2. Add any instructions
- 3. View cost
- 4. After making the selection, click on "Proceed to Payment"

| sipping Payme                                                                                                    | ent                       | Fini   |
|----------------------------------------------------------------------------------------------------|---------------------------|--------|
| elect a shipping address & shipping options                                                                                                    |                           |        |
| SHIPMENT 1                                                                                                    | Products                  |        |
| Please select a shipment type:                                                                                                    | Handwriting Notebook      |        |
| PONY 1                                                                                                    | Item Name: Handwriting No | tebook |
| PONY                                                                                                    | Qty Unit Price            | Τοτα   |
| Add from Address Book                                                                                                    | 10 \$0.89                 | \$8.9  |
| * First Name:                                                                                                    |                           |        |
| Ramzi                                                                                                    | Subtotal;                 | \$8.90 |
|                                                                                                    | Total:                    | \$8.90 |
| Also Adre                                                                                                    |                           |        |
| ADU-ADAS                                                                                                    |                           |        |
| Site name:                                                                                                    |                           |        |
| 501 N Dixon                                                                                                    |                           |        |
|                                                                                                    | _                         |        |
| PPS<br>* Email:                                                                                                    | 2                         |        |
| PPS<br>• Email:<br>ramzi@pps.net                                                                                                    | 2                         |        |
| PPS  Email: ramzi@pps.net Delivery Instructions                                                                                                    | 2                         |        |
| PPS    Email: ramzi@pps.net Delivery instructions                                                                                                    | 2                         |        |
| PPS<br>Email:<br>ramzi@pps.net<br>Delivery Instructions                                                                                                  | 2                         |        |
| PPS<br>Email:<br>ramzi@pps.net<br>Delivery Instructions                                                                                                  | 2                         |        |
| PPS Email: ramzi@pps.net Delivery Instructions Save to My Address Book                                                                                   | 2                         |        |
| PPS Email: ramzi@pps.net Delivery Instructions Save to My Address Book                                                                                   | 2                         |        |
| PPS Email: ramzi@pps.net Delivery Instructions Save to My Address Book Save Cancel                                                                       | 2                         |        |
| PPS Email: ramzi@pps.net Delivery Instructions Save to My Address Book Save Cancel You must click save to proceed with checkout.                         | 2                         |        |
| PPS Email: ramzi@pps.net Delivery Instructions Save to My Address Book Save Cancel You must click save to proceed with checkout.                         | 2                         |        |
| PPS Email: ramzi@pps.net Delivery Instructions Save to My Address Book Save Cancel You must click save to proceed with checkout. Add Another Recipient • | 2                         |        |
| PPS Email: ramzi@pps.net Delivery Instructions Save to My Address Book Save Cancel You must click save to proceed with checkout. Add Another Recipient   | 2                         |        |
| PPS Email: ramzi@pps.net Delivery Instructions Save to My Address Book Save Cancel You must click save to proceed with checkout. Add Another Recipient   | 2                         |        |

#### **Order Additional Items:**

Click on the "HOME" button to return to the main screen to create additional orders.

#### **Booklet Style:**

Main

**Screen** 

- 1. From the main menu, select "Booklet" from the column on the left hand side of the screen
- 2. Select from pre-defined booklet styles and sizes
- 3. Complete the information requested (sample on next page)

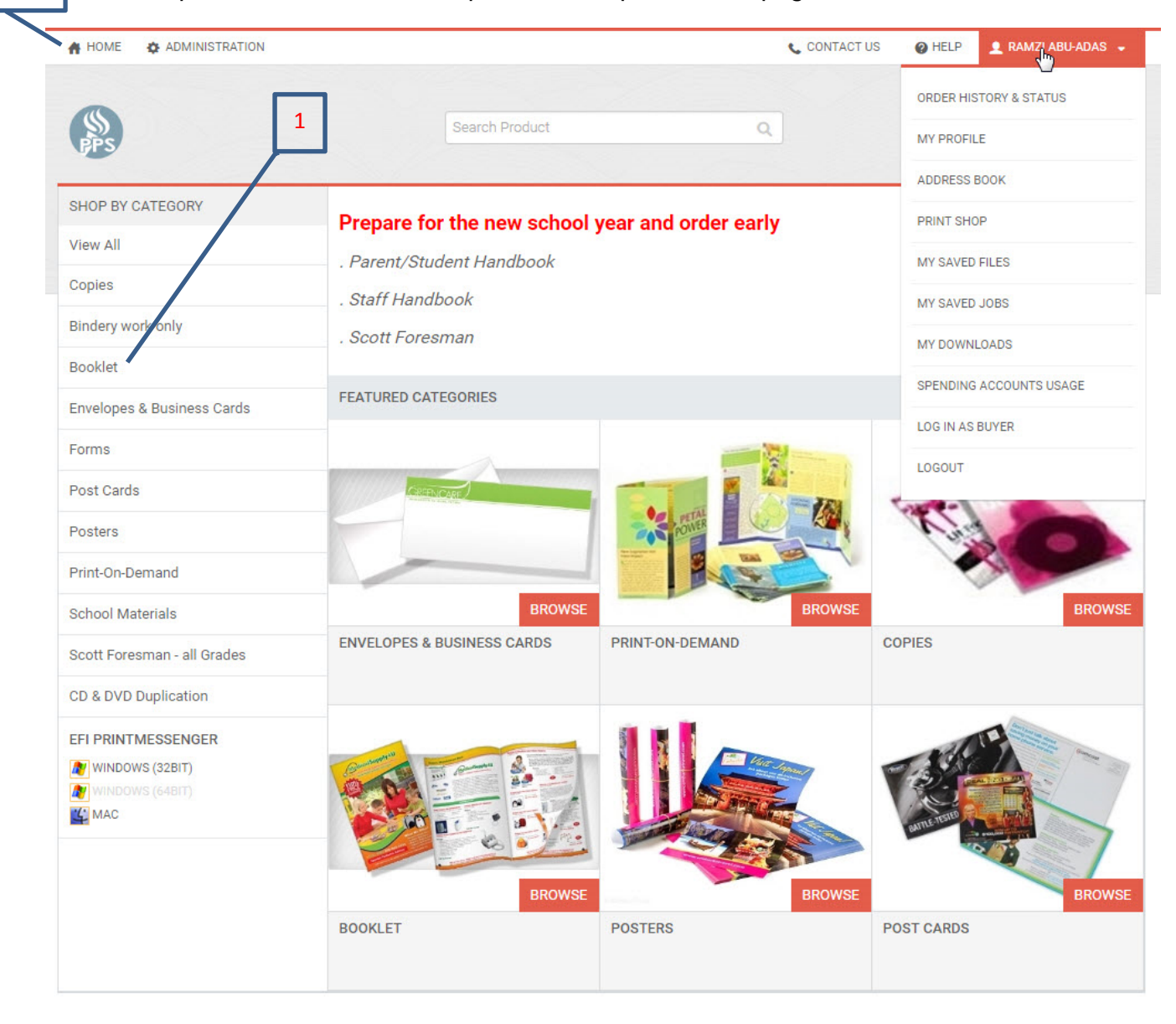

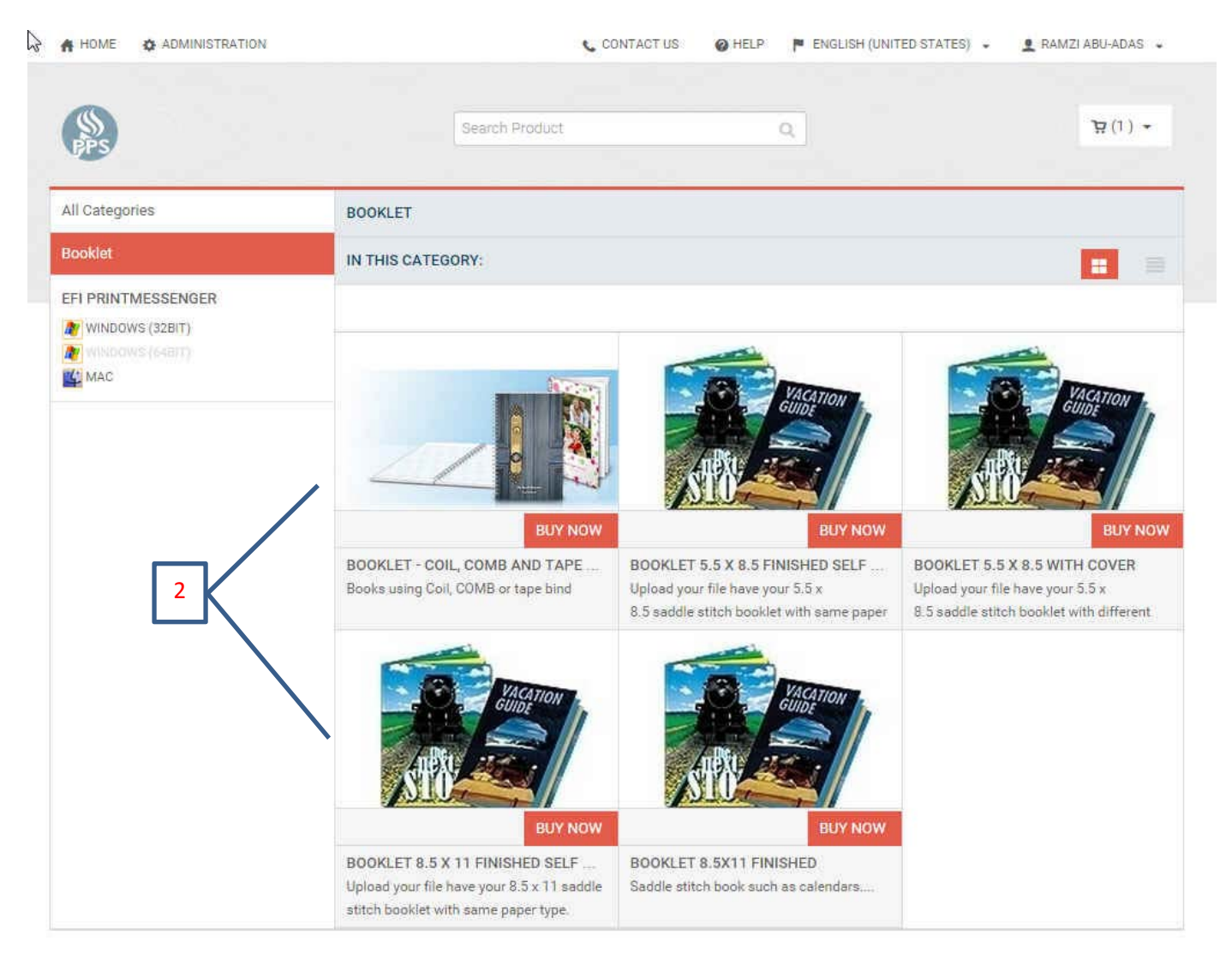

### Upload a File and Select Print Options:

- 1. Select "Add Files"
- 2. Name the job
- 3. Select the quantities you desire *(The system automatically knows how many pages once the file is uploaded*)
- 4. Select print type, paper and bindery options
- 5. Review the document's final look
- 6. Once done, select "Add to Cart".
- 7. Select "Proceed to Payment"

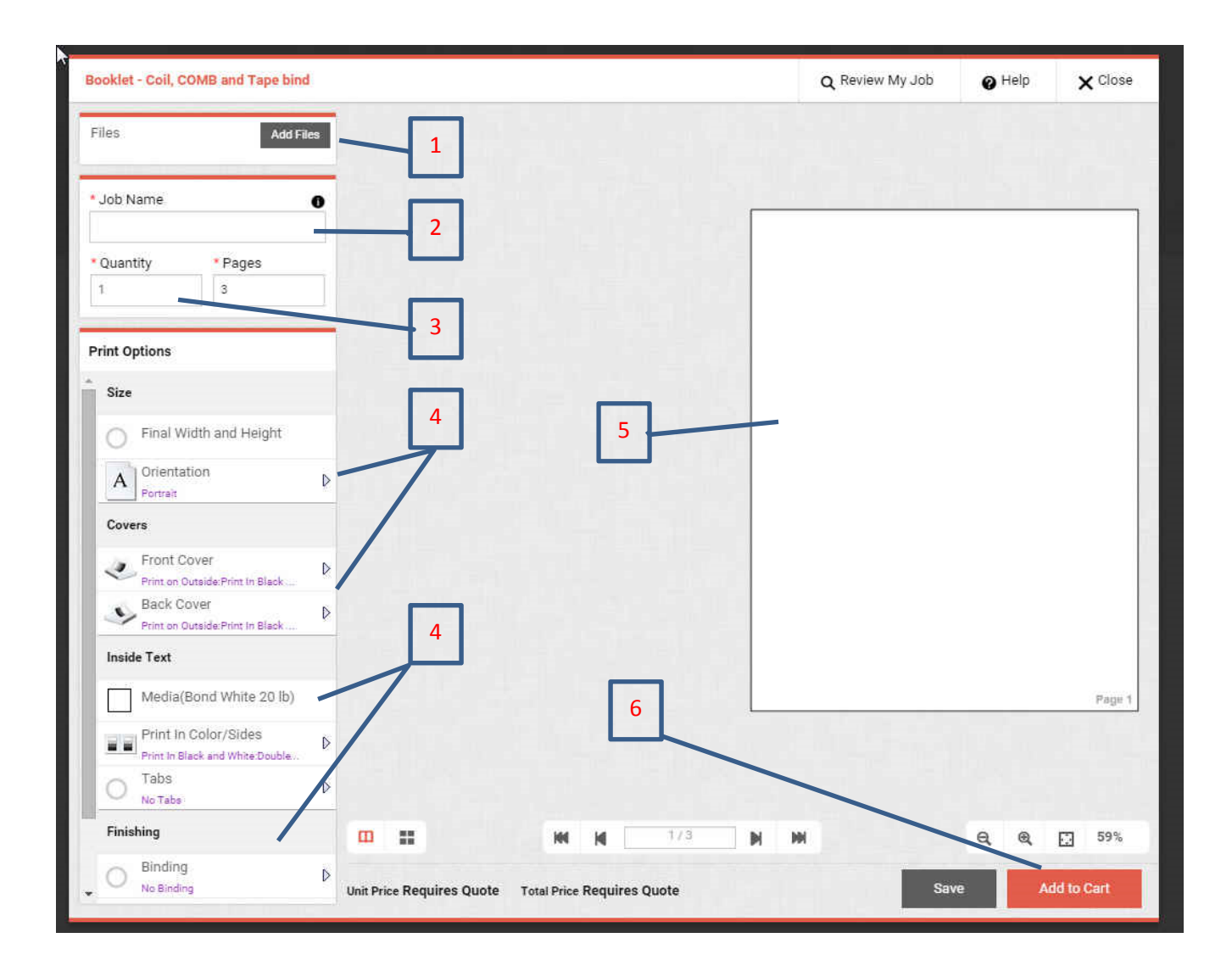

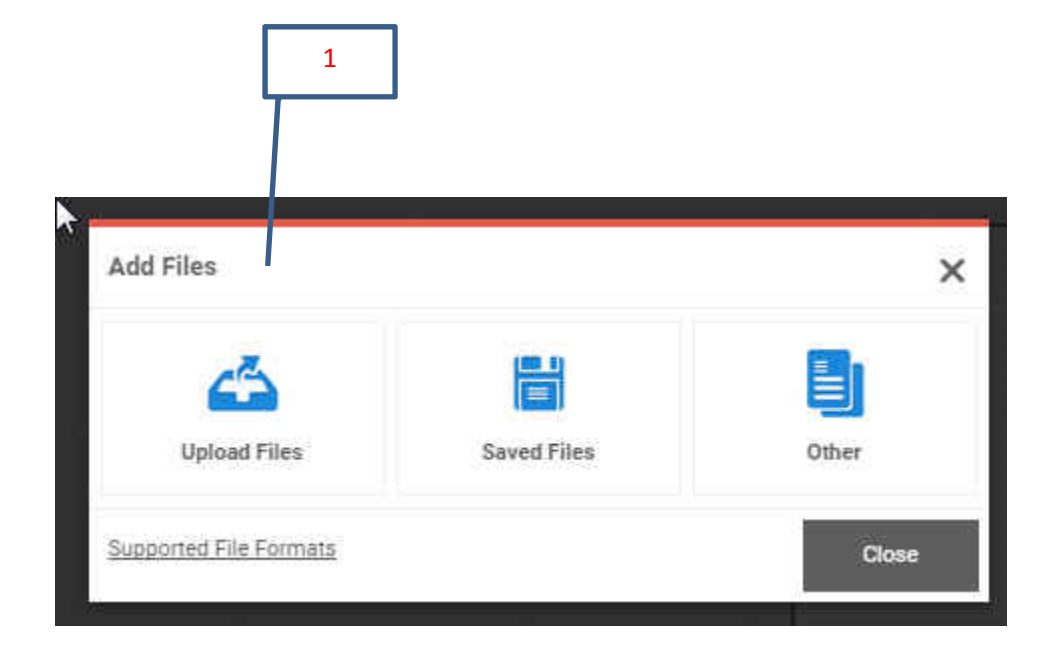

| Upload Files                           |                                                   |               | ×  |
|----------------------------------------|---------------------------------------------------|---------------|----|
| Alg Chp 5 & 6- 2005 TV.pdf<br>16.27 MB | 📄 Save To My Files                                | No of Page(s) | •  |
|                                        | Click on "Upload" to start file<br>upload process | 7             |    |
| Add More Files                         |                                                   | Upic          | ad |

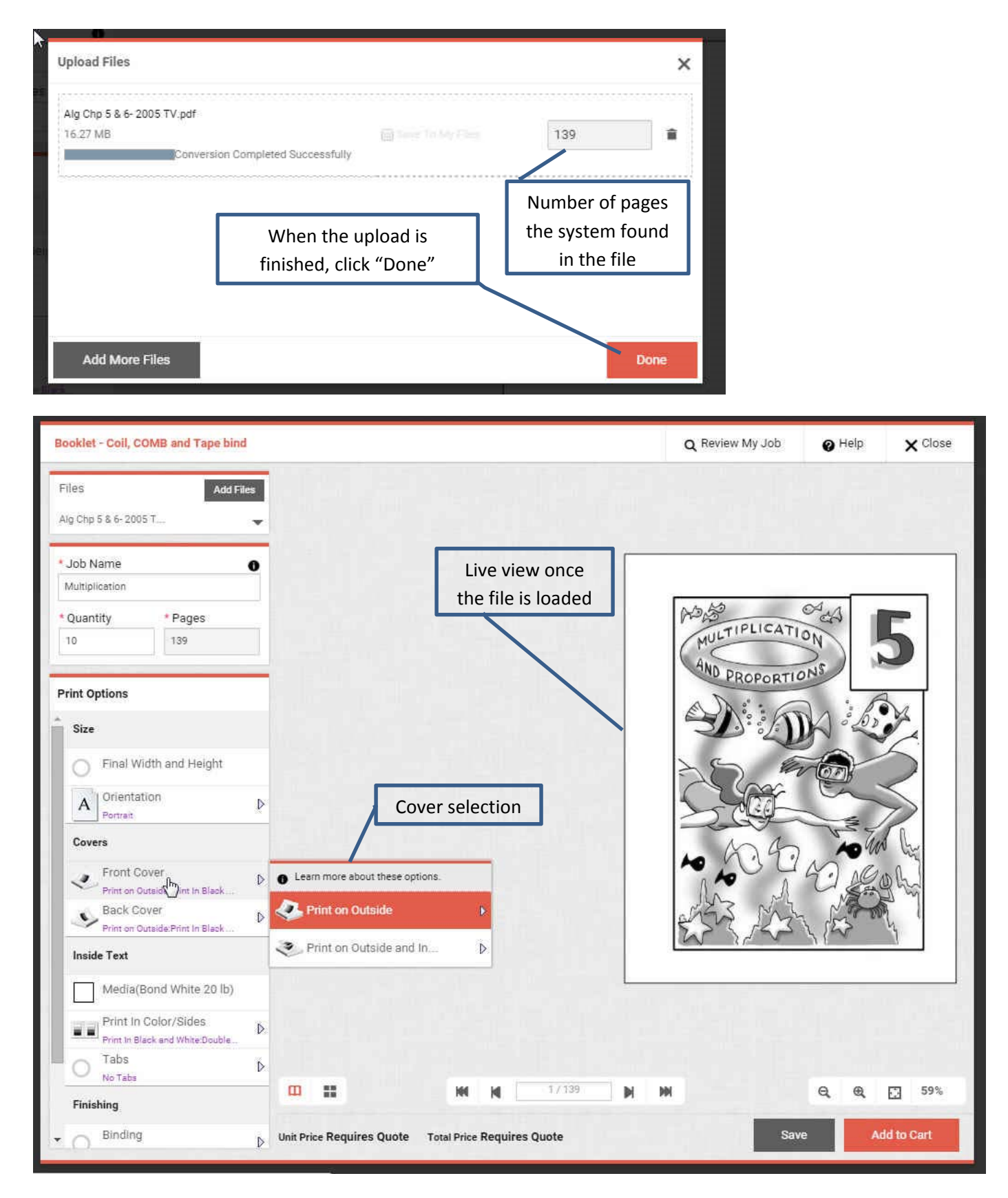

| Cover Options |                               |                   | × Choose paper by size       |
|---------------|-------------------------------|-------------------|------------------------------|
| Color or B&W  | Print In Black and White      | ¥                 |                              |
| Filter Size   | any Size  anetary Purple 65lb | Weight Any Weight | Or choose by paper<br>weight |
| Cover Pu      | ulsar Pink 65 lb              | 8.5 x 11          |                              |
| Cover Re      | e-Entry Red 65 lb             | 8.5 x 11          |                              |
| Cover Ro      | ocket Red 65 lb               | 8.5 x 11          |                              |
| Cover Sc      | blar Yellow 65 lb             | 8.5 x 11          | Select OK to Proceed         |
| Cover Te      | erra Green 65 lb              | 8.5 x 11          |                              |
| Cover W       | hite 65 lb                    | 8.5 x 11          |                              |

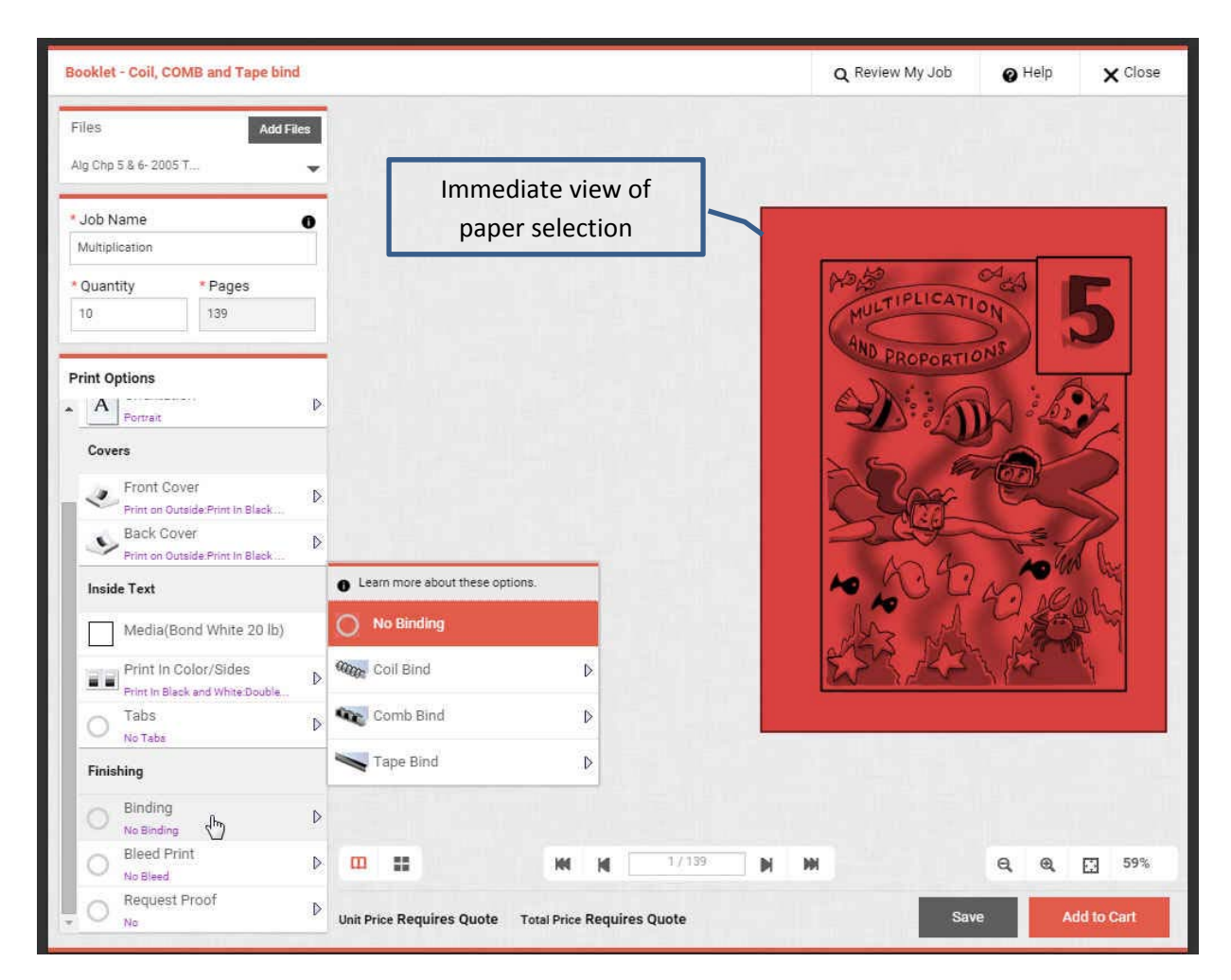

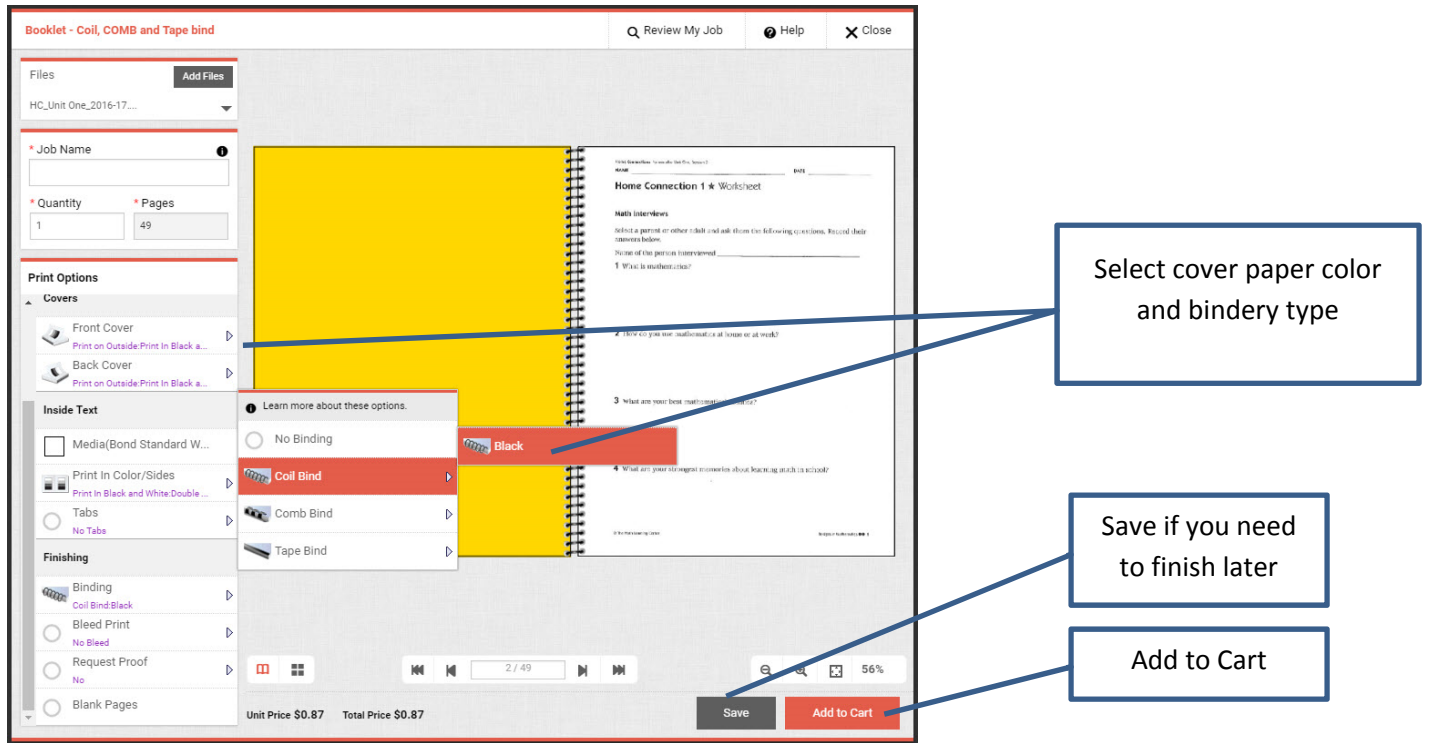

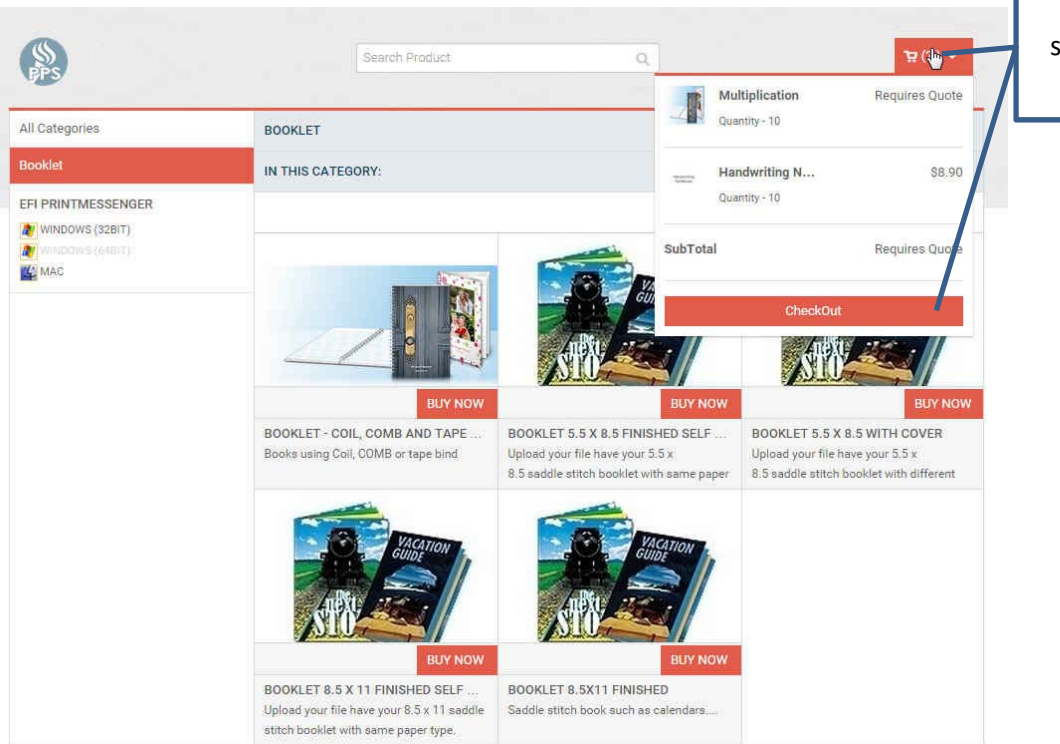

View items in cart and select "checkout if ready

18

Re-Edit a job:

A job can be edited if changes needs to be made, but only if it is still in the CART.

- 1. Select CART (from any screen, CART box is always available)
- 2. Select job to edit
- 3. Edit screen will become available to make changes
- 4. Select UPDATE when done.
- 5. When done updating, select "PROCEED TO CHECKOUT"

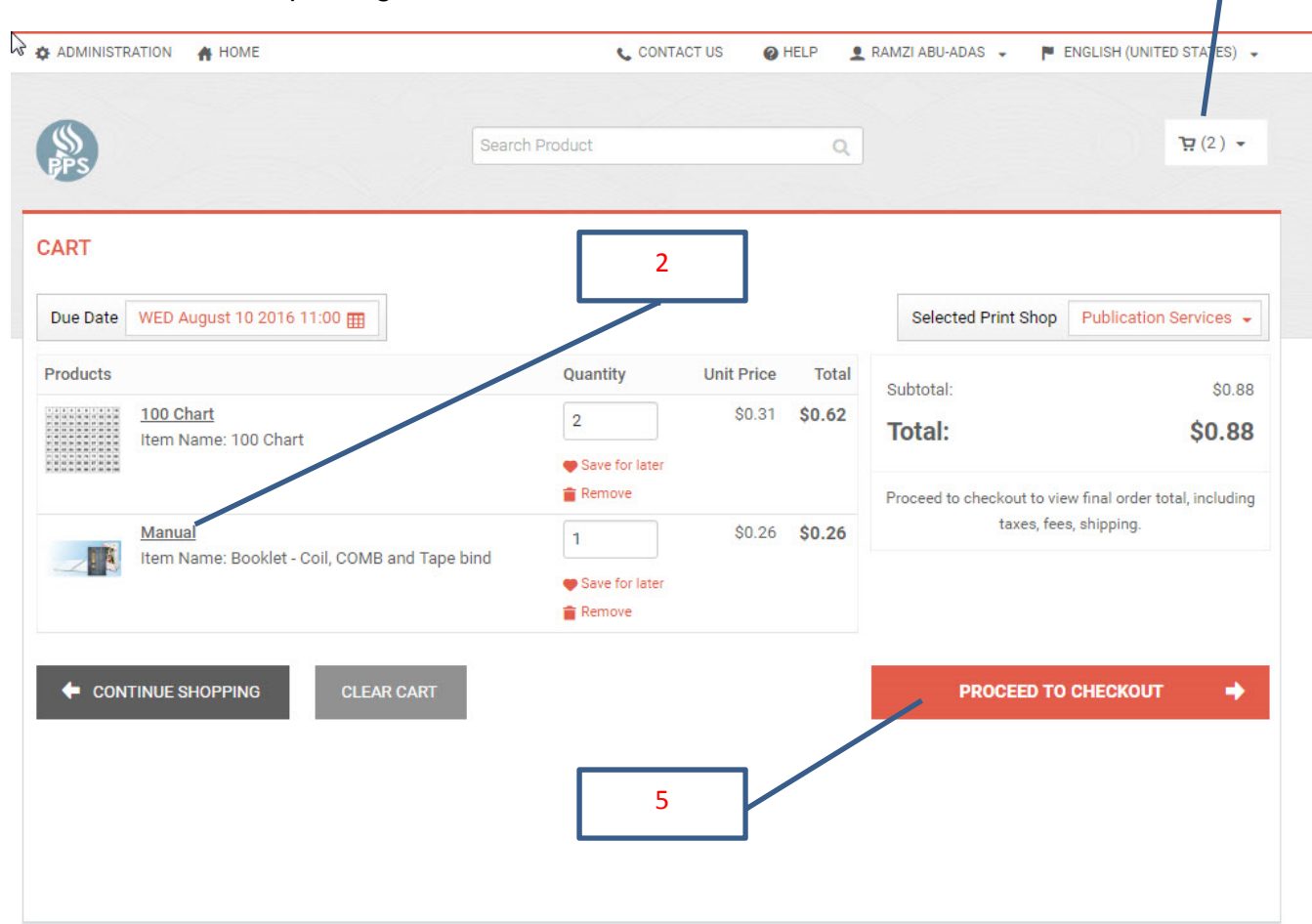

1

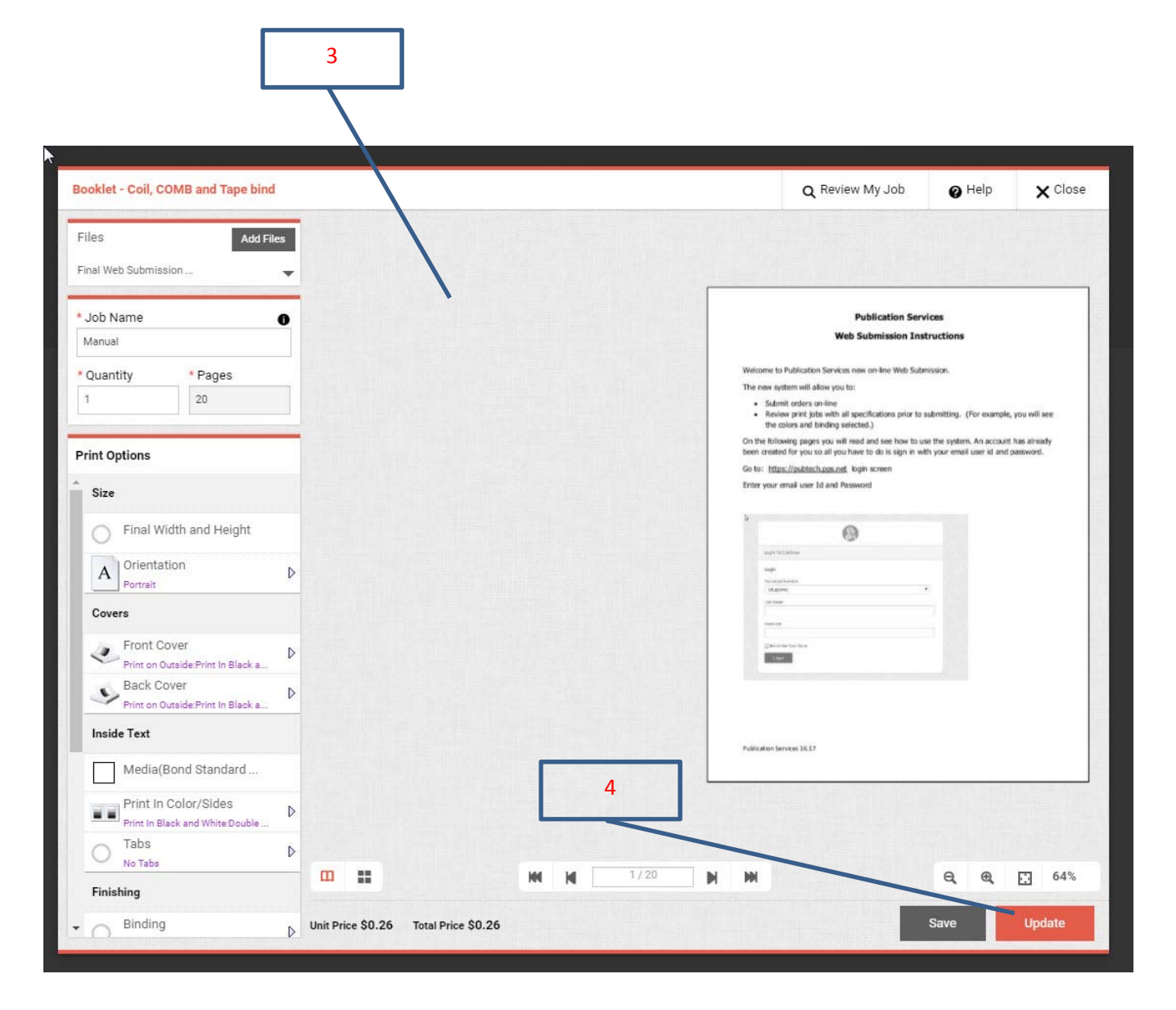

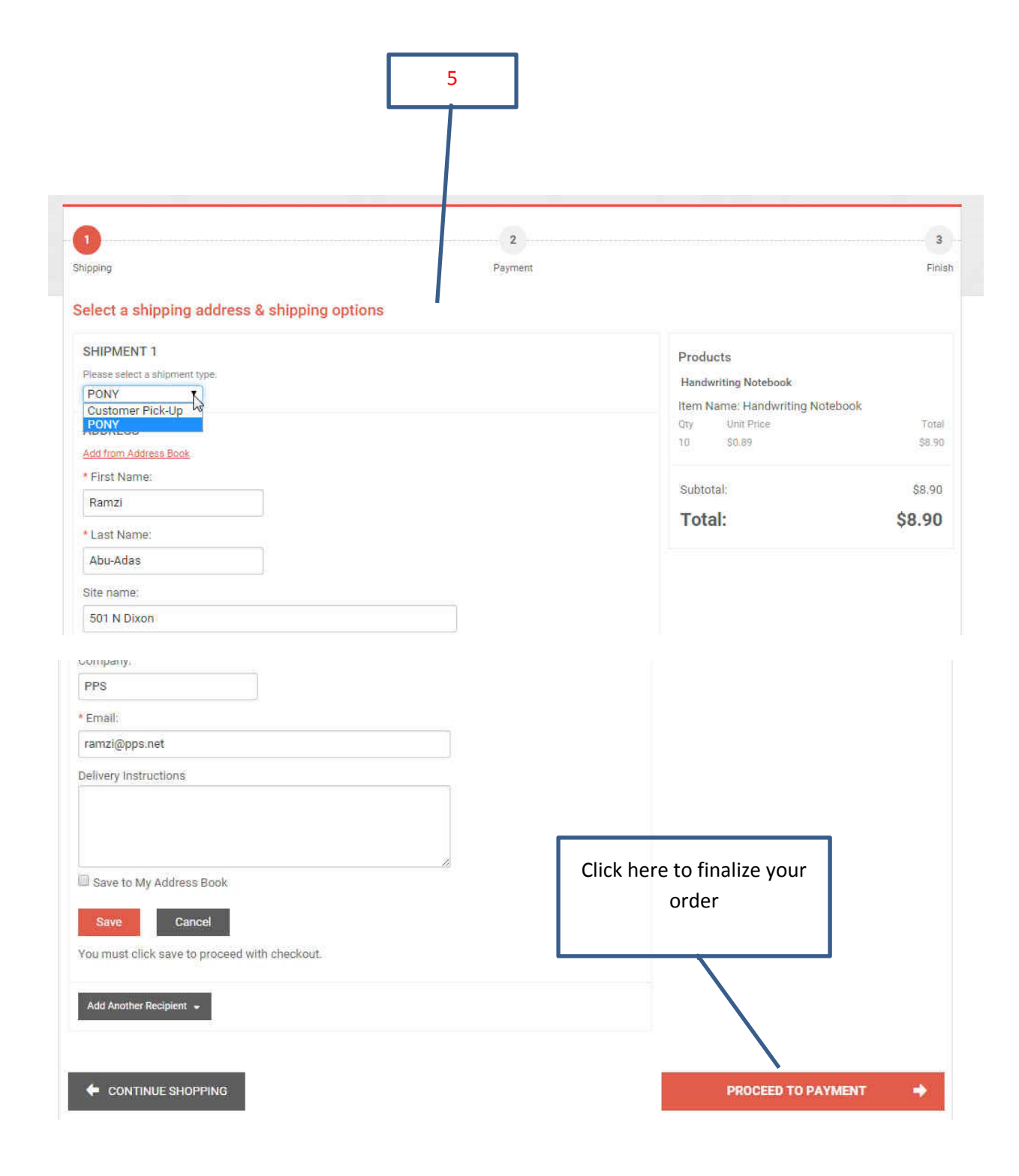

## **Payment Method:**

- 1. Select the "Payment Code" radio button
- 2. Use drop down to select appropriate budget:
  - a. Use the school's 4 digit code to access the school's print allocation.
  - b. Select other codes for consolidated fund, student body fund or other available resources.
- 3. Select "Place My Order" to finish
- 4. Review Order Confirmation
- 5. Watch for an email notification from Publication Services confirming the order.

| ipping                        | Payment |                   | Fir   |
|-------------------------------|---------|-------------------|-------|
| ow would you like to pay? 1   |         |                   |       |
| PAYMENT METHOD                | Pro     | oducts            |       |
| Please select a payment type. | 100     | 0 Chart           |       |
| Payment Code     Description  | Iter    | n Name: 100 Chart |       |
|                               | Qty     | Unit Price        | Tot   |
| ATMENTOODE                    | 10.     | 30.51             |       |
| PUBLICATION Services - Charge | Suit    | htotal:           | \$3.1 |
|                               |         |                   | 60.1  |
| 20                            | Тс      | otal:             | \$3.1 |
| 5471                          |         |                   |       |
| 535500-101-9999               |         |                   |       |
|                               |         |                   |       |
|                               | 3       |                   |       |
|                               |         |                   |       |
|                               |         |                   |       |

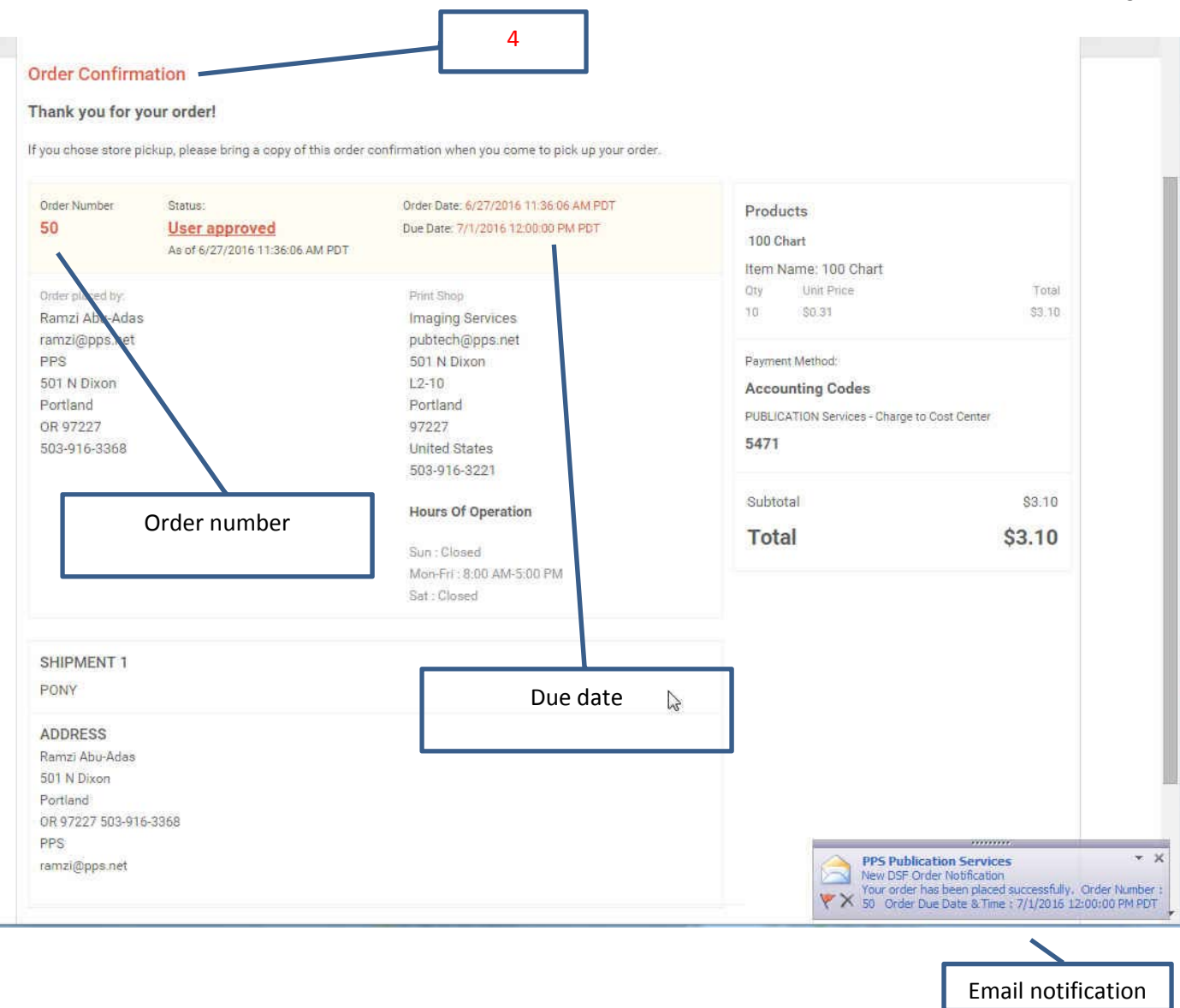

For any question and help using our web submission, please contact us at:

#### 503-916-3221 or

pubtech@pps.net